#### Curs 2024-25

# Fase 4 - Activitat 9.1: Orquestració de contenidors amb Kubernetes. Conceptes bàsics. Creació de nodes i clusters

## 0- Identificació del grup i activitat:

Curs: ASIX2 Projecte: PJ9 DevOps i Cloud Computing Fase: 4 Activitat: 9.1 Grup/Individual: Grupal Membres/Alumne:

### 1- Introducció i objectius de l'activitat 9.1

a) Conceptes bàsics sobre Kubernetes.

b) Creació dels nodes del cluster amb el programari de contenidors i Kubernetes

c) Creació del cluster de Kubernetes

d) Desplegament d'una aplicació sobre el cluster

e) Gestió del cluster i l'aplicació.

## 2- Conceptes de Kubernetes

#### <u>a) Què és Kubernetes?</u>

Sobre Kubernets podem dir que:

- És una eina open-source d'orquestració de contenidors.
- Amb aquesta eina podem agrupar multiples hosts (ordinadors físics i virtuals) formant un cluster. El cluster semblarà un únic sistema sobre el qual serà fàcil desplegar multiples contenidors.
- El contenidors es distribuiran al llarg dels host sque formen part del cluster.
- El contenidors estaran intercomunicats dins del cluster tot i que formin part d'un host diferent.

#### b) Quin és el propòsit d'utilitzar Kubernetes?

El propòsit de **Kubernetes** és que, dins d'un entorn de producció a on una aplicació hagi d'estar disponible als usuaris finals, es pugui garantir:

- Poder desplegar i gestionar fàcilment l'aplicació posant en marxa desenes, centenars o milers de contenidors distribuits entre multiples hosts i intercomunicats.
- L'escalabilitat.
- Tolerancia a les fallades: L'aplicació continua funcionant sense interrupció encara que una part del sistema (per exemple, un o més contenidors) falli.
- Alta Disponiblitat: Habilitat de l'apliació de respondre sempre a qualsevol petició reduint al màxim el temps de no disponiblitat.
- Optima utilització de recursos dels hosts del cluster (CPU, RAM, xarxa, espai de disc,....)
- Seamless Updates i Rolling updates → Actualitzacions sense interrupció i temps d'espera zero.
- Rollback → Facilitat de tornar a una versió anterior si falla una actualització sense temps de no disponiblitat.
- Poder implementar polítiques de seguretat d'accés a les aplicacions dins dels contenidors
- Balanceig de carrega

#### c) Que és microk8s?

Sobre microk8s podem dir que:

- És una implementació de kubernetes. N'existeixen altres com per exemple minikube o k3s.
- Aquesta implementació és una opció interessant perquè proporciona documentació, eines d'instal·lació i eines de gestió de clusters que fan de **microk8s** una opció molt interessant tan per aprendre com per utilitzar **Kubernets** en entorns de producció.
- Està preparada per poder ser desplegat en sistemes i entorns en producció i té certificació CNCF i per tant, compleix totes les especificacions d'una eina d'orquestració de contenidors **Kubernetes**.

#### d) Quins són els components bàsics de Kubernetes?

Dins de Kubernetes poden diferenciar els següents elements:

- El **cluster**: agrupació multiples ordinadors físics i virtuals que treballen coordinadament formant un únic sistema sobre el qual es depleguen i gestionen els contenidors.
- Els **nodes**: cadascún dels ordinador físics o virtuals del cluster sobre els quals es despleguen els contenidors.
- Els pods:
  - És la unitat mínima d'instal·lació d'una aplicació. Una aplicació necessita com a mínim un Pod per funcionar. Normalment, quan posem en marxa una aplicació ho fem sobre multiples Pods.
  - Dins d'un pod tenim els contenidors de l'aplicació, la seva xarxa, els volums compartits i el **.yml** de com han de desplagar-se els contenidors (ports, nom de contenidors, imatges, etc...).
  - Dins d'un **node** poden tenir en marxa 1 o més **pods**.
  - Són efimers. Això vol dir que si per qualsevol motiu un Pod deixa de funcionar, automàticament es posa en marxa un altre per substituir-lo.
- El gestor del cluster anomenat **control plane**. Aquest component pot estar situat a un node o distribuït entre diversos nodes de manera que si falla un encara pugui donar servei amb la resta de nodes. El **control plane** gestiona els **nodes** i **pods** del cluster.

En **kubernetes** el element més petit que podem gestionar és un **pod**. Per exemple:

- Si volem escalar una aplicació haurem de crear nous pods o esborrar-ne.
- Si cal redistribuir la carrega, caldra veure de quin **node** s'eliminen uns **pods** i a quin altre **node** es posen en marxa altres **pods**.

#### En kubernetes:

- Cada **node** controla té les eines necessàries per controlar els seus **pods** i estar en contacte via **control plane** amb la resta del cluster.
- El **control plane** té les eines necessàries per controlar el cluster, els nodes i les comunicacions amb l'exterior del cluster. Generalment es troba dins d'un node però pot distribuir-se entre diferentes nodes del cluster.
- un worker és qualsevol node sobre el qual s'executa una aplicació i que no forma part del control plane.

Un diagrama bàsic d'un **cluster** és aquest:

# **Cluster Architecture**

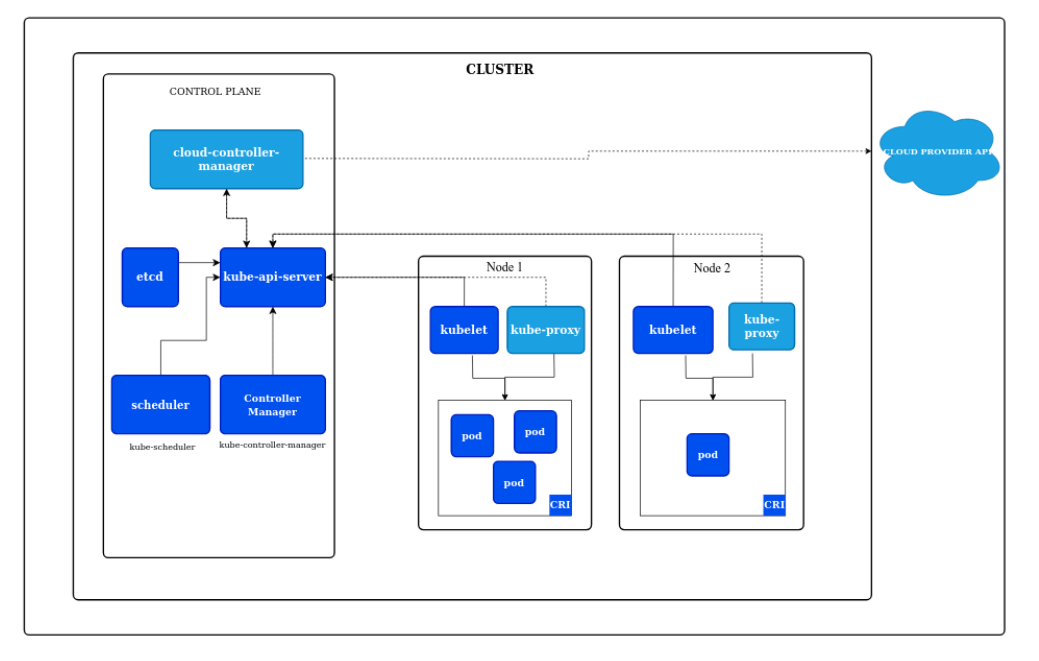

### 3- Creació d'un cluster de Kubernetes

#### 3.1- Creació dels nodes necessaris per establir un cluster de Kubernetes

Per poder utilitzar **Kubernetes** ens cal crear un **cluster** de **nodes**. Com que els **nodes** poden ser màquines físiques o virtuals crearem 3 màquines amb **Vagrant** de la mateixa manera que ho vam fer a l'activitat **pj9f4a7.5** en la qual varem aprendre a crear múltiples màquines virtuals utilitzant ún únic fitxer **Vagrantfile**.

a) Crea una carpeta de nom a9 dins de la carpeta f4 que es troba a pj9. A continuació, dins de la carpeta a9 crea una carpeta de nom pj9f4a9.1. Dins de pj9f4a9.1 crea un fitxer Vagrantfile amb aquest contingut:

# -\*- mode: ruby -\*-# vi: set ft=ruby : # -\*- mode: ruby -\*-# vi: set ft=ruby : \*\*\*\*\* #### Definició de variables #### IMATGE\_BOX\_NODES = "???????" PROVIDER = "???????" NUM NODES = ?????? NOM BASE NODES="??????" NOM\_DOMINI\_NODES="??????" MEMORIA\_RAM\_NODES = ?????? NUM\_CPUS\_NODES = ?????? TARGETA\_XARXA="??????" \*\*\*\*\* #### Definició de les màquines. Provision #### \*\*\*\*\* Vagrant.configure("2") do |config|

#### Curs 2024-25

#### ASIX - PJ9: Projecte d'administració de sistemtes informàtics en xarxa PJ9: DevOps i Cloud Computing

config.vm.define NOM\_BASE\_NODES+"#{i}" do |node| node.vm.box = IMATGE\_BOX\_NODES node.vm.hostname = NOM\_BASE\_NODES+"#{\i)"+"."+NOM\_DOMINI\_NODES node.vm.network "public\_network", bridge: TARGETA\_XARXA node.vm.provider PROVIDER do |prov| prov.name = NOM\_BASE\_NODES+"#{i}" prov.memory = MEMORIA\_RAM\_NODES prov.cpus = NUM\_CPUS\_NODES prov.customize ['modifyvm', :id, '--clipboard', 'bidirectional', '--groups', '/KURBERNETES', '--mac-address1', "0800278DC04"+"#{i}"] end end end #### Programari a instal·lar i instruccions a executar a les màquines virtuals durant la seva creació #### \*\*\*\*\*\* config.vm.provision "shell", inline: <<-SHELL #### Instal·lació d'algunes eines de sistema sudo apt-get update -y sudo apt-get install -y net-tools whois aptitude git zip unzip curl #### Instal·lació de Docker #### Instal·lació de microk8s

SHELL end

b) Ara canviarem els paràmetres de configuració:

- Utilitzarem el box debian/bookworm64.
- Treballarem amb virtualbox com a eina de virtualització (provider).
- El nom base del sistema i l'identificador dins de VirtualBox dels nodes serà node.
- · El nom de domini dels nodes serà fjeclot.net
- La RAM dels nodes serà 2048MB
- Les CPUs assignades als nodes seran 2
- Crearem **2** nodes
- Seleccionarem la targeta de xarxa WiFi a partir del seu identificador dins de VirtualBox. Executa l'ordre:
  - Windows (Powershell) → VBoxManage.exe list bridgedifs | Select-String "Name" → comprova el nom (Name) de les teves targetes de xarxa des del punt de vista de VirtualBox.
  - Linux → VBoxManage list bridgedifs | grep ^Name → comprova el nom (Name) de les teves targetes de xarxa des del punt de vista de VirtualBox.

# c) Afegeix a la secció provision el programari **Docker**. Després de la línia *# Instal·lació de Docker* dins de **Vagrantfile** escriu:

sudo apt-get -y install apt-transport-https ca-certificates curl gnupg2 software-properties-common curl -fsSL https://download.docker.com/linux/debian/gpg | sudo apt-key add sudo add-apt-repository "deb [arch=amd64] https://download.docker.com/linux/debian \$(lsb\_release -cs) stable" sudo apt-get update -y sudo sudo apt-get -y install docker-ce docker-ce-cli containerd.io docker-compose

sudo gpasswd -a vagrant docker

# d) Afegeix a la secció provision el programari microk8s. Després de la línia *# Instal·lació de microk8s* dins de Vagrantfile escriu:

sudo apt-get install -y snapd echo 'export PATH=/snap/bin:\$PATH' >> /home/vagrant/.bashrc source /home/vagrant/.bashrc sudo snap install microk8s --classic sudo gpasswd -a vagrant microk8s sudo chown -f -R vagrant /home/vagrant/.kube echo "alias kubectl='microk8s kubectl''' >> /home/vagrant/.bashrc source /home/vagrant/.bashrc exit

#### e) Executa:

- vagrant box update
- vagrant up

i posa en marxa les màquines virtuals.

f) Executa vagrant status i comprova s'han creat les màquines node1 i node2.

g) Comprova que les màquines virtual són vísibles a VirtualBox dins d'un grup de nom KUBERNETES.

h) Accedeix a les màquina virtual node1. Executa: vagrant ssh node1

i) Comprova dins de node1 que:

- L'usuari vagrant es membre del grups docker i micro8ks. Executa: id vagrant
- El programari micro8ks i docker està disponible. Executa:
  - microk8s version (hauria de sortir MicroK8s v1.31.3 revision 7449 o posterior)
  - doker -v (hauria de sortir Docker version 27.4.1, build b9d17ea o posterior)
- Els noms de sistema del node1. Executa: hostname -- fqdn. Els nom han de ser node1.fjeclot.net.
- Comprova l'adreça IP i MAC de la interfície **eth1** executant: ip addr show eht1
- Comprova l'adreça MAC de la interfície eth0 executant: ip addr show eht0

j) Surt de **node1** i accedeix a **node2**. Fes les mateixes comprovacions que has fet a **node1**. Assegura't que tot funciona correctament i que les adreces **MAC** d'**eth0** i **eth1** són diferents a les del **node1**. Assegura't també que l'adreça IP d'**eth1** és diferent.

i) Dins de node1 assegura't d'habilitar els add-on dns. Executa: microk8s enable dns

#### 3.2- Creació d'un cluster de Kubernetes a partir dels 2 nodes creats a l'apartat anterior

a) Dins de node1 executarem la següent ordre per habilitat l'add-on dns:

microk8s enable dns

b) Després executarem:

#### microk8s add-node

i el resultat serà una cosa similar a això:

vagrant@nodel:-\$ microk8s add-node
From the node you wish to join to this cluster, run the following:
microk8s join 10.0.2.15:25000/cfd9bab7ce3e09980cab837a86259c39/fd1d8374c32b
Use the '--worker' flag to join a node as a worker not running the control plane, eg:
microk8s join 10.0.2.15:25000/cfd9bab7ce3e09980cab837a86259c39/fd1d8374c32b --worker
If the node you are adding is not reachable through the default interface you can use one of the following:
microk8s join 10.0.2.15:25000/cfd9bab7ce3e09980cab837a86259c39/fd1d8374c32b
microk8s join 10.0.2.15:25000/cfd9bab7ce3e09980cab837a86259c39/fd1d8374c32b
microk8s join 192.168.1.36:25000/cfd9bab7ce3e09980cab837a86259c39/fd1d8374c32b
microk8s join 172.17.0.1?25000/cfd9bab7ce3e09980cab837a86259c39/fd1d8374c32b
vagrant@node1:-\$

Ara **node1** ja actua com a control plane d'un cluster i amb les ordres indicades podem unir altres nodes al cluster.

c) Afegirem node2 al cluster executant dins de node2 l'ordre indicada a l'apartat a), i el resultat serà similar a això:

```
vagrant@node2:~$ microk8s join 192.168.1.36:25000/cfd9bab7ce3e09980cab837a86259c39/fd1d8374c32b
Contacting cluster at 192.168.1.36
Waiting for this node to finish joining the cluster. .. .. ..
Successfully joined the cluster.
vagrant@node2:~$
```

#### d) Dins de node1 executa:

microk8s kubectl get nodes

i el resultat hauria de ser:

| vagrant           | <pre>@node1:~\$</pre> | microk8s      | kubectl | get nodes |
|-------------------|-----------------------|---------------|---------|-----------|
| NAME              | STATUS                | ROLES         | AGE     | VERSION   |
| node1             | Ready                 | <none></none> | 15m     | v1.31.3   |
| node2             | Ready                 | <none></none> | 3m55s   | v1.31.3   |
| vagrant@node1:~\$ |                       |               |         |           |

Si a la columna **STATUS** surt **Ready** tant a **node1** com a **node2** és que ja tenim un cluster amb 2 nodes.

#### 4- Lliurament de l'activitat

- Comprovació que es poden posar 2 màquines virtuals a partir del fitxer Vagrantfile creat.
- Comprovació que el programari microk8s està disponible a les 2 màquines virtuals
- Comprovació des de node1 que s'ha creat el cluster amb les 2 màquines virtuals.
- Data límit per obtenir el 100% de la nota: dijous 9-1-25 a les 17.45. (posteriorment és el 50%).